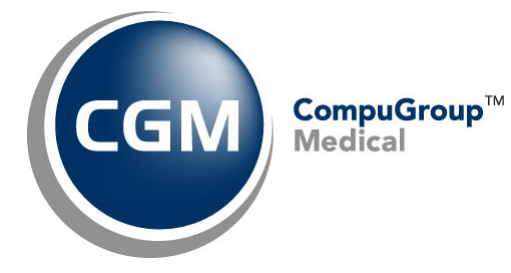

What's New in

CGM webPRACTICE<sup>™</sup> v2023.2.0

**Preliminary Release Notes** 

May 24, 2023

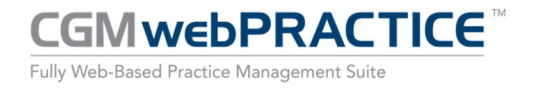

© Copyright 2023 CompuGroup Medical, Inc. All rights reserved. | May not be reproduced without prior written permission. | www.cgm.com/us

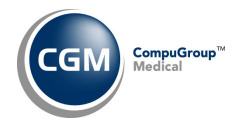

# **Table of Contents**

| Introduction                      |
|-----------------------------------|
| New Features and Enhancements 4   |
| Summary of Action Required Items4 |
| Summary of Changes to Document4   |
| General Enhancements              |
| Patient6                          |
| Reports8                          |
| Schedule12                        |
| System16                          |
| Tables18                          |
| Transactions21                    |

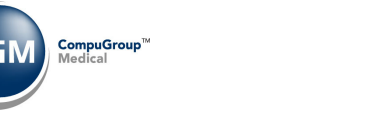

# **INTRODUCTION**

This document provides an overview of new features, resolutions, and enhancements available in the release of CGM webPRACTICE v2023.2.0. Each section defines the specific feature and/or enhancement associated with the new CGM webPRACTICE release, as well as any resolved issues.

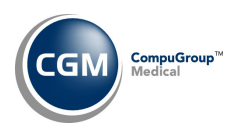

# **NEW FEATURES AND ENHANCEMENTS**

This section is not meant to be cumulative and only contains information associated with the CGM webPRACTICE v2023.2.0 release.

**Note**: You will need to complete the **\*\*\*Action Required\*\*\*** items (where applicable) to make sure your system functions properly with this updated version.

As with all updates, for all new menu functionality, you will need to identify which users you want to have access to the new menu functions. Then, you must activate the new menus using the *Model User Menus* function located on the *System, User Management* menu. You must also set the security level that you want on the new menus using the *Change Function Security* function located on the *System, User Management, Function Security Menu*.

## **Summary of Action Required Items**

| Page # | Function                            | Action                                       |
|--------|-------------------------------------|----------------------------------------------|
| 20     | Import RVU Unit Values              | Load the updated files if applicable         |
| 20     | Load the HCPCS Codes                | Load the updated files if applicable         |
| 20     | Load the AMA CPT <sup>®</sup> Codes | Load the files if applicable                 |
| 17     | Patient Look-Up Integration         | Customize the search options you want to use |

## **Summary of Changes to Document**

#### Preliminary Release Notes to be released May 2, 2023

| Section | Function | Added/Deleted/Revised |
|---------|----------|-----------------------|
|         |          |                       |
|         |          |                       |

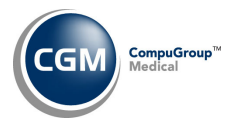

## **General Enhancements**

#### Attach Image

The **Attach Image** Action Column button throughout the system, now allows the attaching of PDF documents.

#### Notes:

- The Attach PDF functionality is only available when using Google Chrome or Microsoft Edge not Edge in Internet Explorer Mode. You can *view* PDF documents that have been previously attached to patient accounts if you are using Edge in Internet Explorer Mode, but you won't be able to **Attach** them.
- The PDF functionality to scan and attach PDFs using Direct Scanning is not available yet. It is currently in development and expected to be available later this year. More details will follow at that time.

Functions in the system with the Attach Image Action Column button:

Patient > Change Patient Data

- Patient Name and Address Information
- Guarantor Information
- Insurance Policy Information
- Patient Authorization Record
- Images

Patient > Registration

- Patient Name and Address Information
- Guarantor Information
- Insurance Policy Information

Transactions > Transaction Batch Control > Create a Batch

Transactions > Transaction Batch Control > Edit a Batch

Transactions > Payment Entry Function

#### Patient Look-Up

Added two new search fields so you can look up patients by **Superbill #** and **ICN #**. The **First** field was also changed to **First Name**.

| Change Patient Data                                                                                           | System Manager<br>EASTSIDE MEDICAL (1)                                                               |
|----------------------------------------------------------------------------------------------------|----------------------------------------------------------------------------------------------------|
| Account #:         SSN:           Last Name:         DOB:           First Name:         Phone #:         Supe | Policy:         Pt Identifier:           Doctor:         Check #:           erbill #:         ICN #: |
|                                                                                                    | Search                                                                                               |

**Note**: These new fields were not added when you access the Patient Referral functions, since those patients are not registered patients and would not have Superbill or ICN numbers.

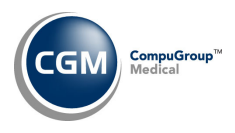

#### Patient

#### **Change Patient Data - History** (*Patient > Change Patient Data > History*)

Resolved an issue when viewing an EOB attached to a payment. If the payment was manually posted and you clicked the EOB image icon to view the EOB, an auto-generated EOB would display instead of the EOB image attached to the payment.

| Accounting D       | ate 12-   | 01-2022                         |                |                           |           | Service        | Date          | 12-01-202   | 2        |         |       |
|--------------------|-----------|---------------------------------|----------------|---------------------------|-----------|----------------|---------------|-------------|----------|---------|-------|
| Procedure Co       | de 992    | 214-25 - OV EST                 | LEV 4          |                           |           | ICD-9:         |               | 0           |          |         |       |
| Procedure Ar       | nount 140 | 0.00 (1@140.00                  | ) ALL: 79.05   |                           | ICD-10: 2 |                | Z01.419,Z12.4 |             |          |         |       |
| Per Dr/Ins D       | r 1-      | CATHERINE CA                    | STNER, NP<>8   | /1                        |           | Encount        | ter ICD-9     | 0           |          |         |       |
| Ins Dr Taxon       | omy Poe   | try Therapist (1                | 02×00000×)     |                           |           | DX's           |               |             |          |         |       |
| Sup Dr<br>Location | MB<br>1 - | R - MELANIE BR<br>PHOENIX OFFIC | OOKS<br>E      |                           |           | Encoun<br>DX's | ter ICD-10    | Z01.419, 2  | 12.4, G4 | 3.C1    |       |
| Department         | 1 -       | PHYSICIAN                       |                |                           |           | Super          |               | Ins: D      |          |         |       |
| Ref Dr             | DS        | B - BRAZELL                     |                |                           |           | Batch:         |               | Asgn: Y     |          |         |       |
| Denial Date        | 04-       | -12-2023 - D - A                | OPPLIED TO IN: | SURANCE DEDUCTIBLE        |           | Amount         | Remaining     | \$ 79.05    |          |         | 1     |
| Alt, Desc.         |           |                                 |                |                           |           | Claim H        | old Date:     |             |          |         |       |
|                    |           |                                 |                |                           |           | Claim H        | old Reason:   |             |          |         | ŧ     |
| Acct Date 🛎        | Date      | Code                            | Description    | n                         | Dr        | Lc             | Diagnosis     | Am          | ount     | Applied | I Img |
| 04-12-23           | 04-12-23  | INS                             | W/O INSU       | RANCE                     |           |                |               | -6          | 4.55     | -60.95  |       |
| 04-12-23           | 04-12-23  | INS                             | INSURANO       | E PMT                     |           |                |               |             | 0.00     | 0.00    | 1     |
|                    |           |                                 |                |                           |           |                |               |             |          |         |       |
| Date 🔺             | Time      | Carrier                         |                | Action                    |           |                |               |             | User     | Ar      | mount |
| 04-12-2023         | 4:26PM    | SHMO - STER                     | LING           | Denied Primary D - APP    | LIED      | TO INSI        | JRANCE DED    | UCTIBLE / 1 | MARS     |         | 79.05 |
| 04-12-2023         | 4:26PM    | SHMO - STER                     | LING           | Adjustment Primary        |           |                |               |             | MARS     |         | 60.95 |
| 04-12-2023         | 4:26PM    | SHMO - STER                     | LING           | Payment Primary           |           |                |               |             | MARS     |         | 0.00  |
| 04-12-2023         | 3:57PM    | SHMO - STER                     | LING           | Claims Printed Profile: ( | Defau     | lt Profile     |               |             | MARS     |         | 0.00  |
| 04-12-2022         | 3:57PM    | SHMO - STER                     | ING            | Filed                     |           |                |               |             | MARS     | 1       | 40.00 |

**Change Patient Data – Name and Address Information** (*Patient > Change Patient Data > Name and* 

#### Address Information)

The following table options have been added or updated to accommodate UDS reporting requirements for the 2023 reporting year.

Race and Race Other tables

- Asian Indian
- Chinese
- Filipino
- Japanese
- Korean
- Vietnamese
- Other Asian
- Native Hawaiian
- Guamanian or Chamorro
- Samoan

Ethnicity table

- Hispanic or Latino is now Another Hispanic, Latino/a or Spanish origin
- Not Hispanic or Latino is now Not of Hispanic, Latino/a or Spanish origin
- Added Mexican; Mexican American; Chicano/a
- Added Puerto Rican
- Added Cuban

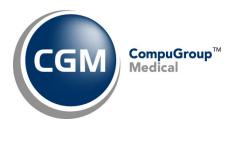

Patient (cont.)

#### **Change Patient Data**

#### Insurance Policy Information - Eligibility History \*\*CGM webVERIFY Clients Only\*\*

The updated Services Type Codes, effective March 1, 2023, have been loaded. This is an update to the Service Type Health Benefit Plan codes, that are displayed in the results when **Eligibility** is verified for an insurance carrier. The code descriptions have been changed to the standard ANSI code list for the EB03 segment found in the 005010x279 Health Care Eligibility Benefit Inquiry and Response (270/271) implementation guide.

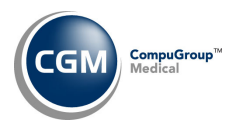

#### **Reports**

8

Maintain Letters (Reports > Data Management System > DMS Letter Processor > Maintain Letters) The Copy Letter functionality has been enhanced so you can now copy DMS Letters to other Client Numbers in addition to other Database Numbers. This functionality only applies if you have multiple client numbers on your system and have been given the capability to change to other clients and databases.

After you access the DMS letter and click the **Copy** Action Column button, a new **Transfer to Client Number** field will display in the bottom section, so you can select which **Client Number** you want to transfer a copy of the letter into.

| Maintain Letters                                  | S                        |                   | EASTSIDE           | System Manager<br>MEDICAL (1) |
|---------------------------------------------------|--------------------------|-------------------|--------------------|-------------------------------|
| Document Name                                     | DEMOGRAPHICS             |                   |                    |                               |
| Document Description                              | DEMOGRAPHICS             |                   |                    |                               |
| Use Data Fill<br>From What File Drawer            | MR.                      |                   |                    |                               |
| Page Length 66                                    | ] 🗸                      |                   |                    |                               |
| Bottom Margin 6                                   | ✓<br>✓                   |                   |                    |                               |
| Left Margin 5<br>Right Margin 75<br>Right Justify | ] <b>*</b><br>] <b>*</b> |                   |                    |                               |
| Transfer to Database                              | 2 🗸                      |                   |                    |                               |
| Transfer to Client Numbe                          | er C0002                 | C0002 EASTSIDE ME | EDICAL (C0002) 🗸 🗸 |                               |
| New Name for Letter                               | DEMOGRAPH                | ICS               | $\checkmark$       |                               |
| New Description                                   | DEMOGRAPH                | ICS               |                    | 1                             |
|                                                   |                          |                   |                    |                               |

**Note**: The letter must not already exist in the target client/database because this function will not 'overwrite' an existing letter.

**Transaction Detail to Excel** (*Reports > Transaction Journals > Transaction Detail to Excel*)

Two new data elements were added for **Proc-Last Pmt ICN** and **Proc-Last Pmt ICN Amount**. These data elements will provide data for the last payment posted on the transaction that has an ICN number attached, from the insurance ledger on the patient's account.

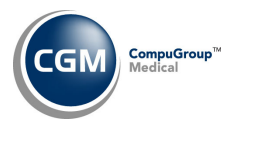

**Reports (cont.)** 

**Transaction Detail to Excel** (*Reports > Transaction Journals > Transaction Detail to Excel*)

Added two new data elements for **Proc-Modifier 3** and **Proc-Modifier 4**. In addition, the following data elements have been enhanced to print the applicable data even when there is not a balance owing on the line item.

| Proc-Ins Last Refiled/Denied Date (T9.15)                  | ~ |
|------------------------------------------------------------|---|
| Proc-Ins Last Refiled/Denied Reason (T9.16)                | ~ |
| Proc-Ins Responsible Carrier Code (T9.14a)                 | ~ |
| Proc-Ins Responsible Carrier Description (T9.14ab)         | ~ |
| Proc-Ins Responsible Carrier Original Filing Date (T9.14d) | ~ |
| Proc-Ins Responsible Carrier Last Filing Date (T9.14c)     | ~ |
| Proc-Ins Responsible Carrier Last File Amount (T9.14e)     | ~ |
| Proc-Ins Responsible Carrier Type (T9.14b)                 | ~ |

**Compile UDS Reports** (*Reports > UDS Reports > Compile UDS Reports*)

The following message will now display when first accessing the function:

| CGMwebPl | RACTICE                                                               |                                                               |
|----------|-----------------------------------------------------------------------|---------------------------------------------------------------|
|          | Compile UDS Reports Date to Begin Date to End 03-23-2023 03-23-2023 0 | These reports are only valid through the 2023 reporting year. |
|          | Doctor Location Patient Class Q                                       | · · · · · · · · · · · · · · · · · · ·                         |

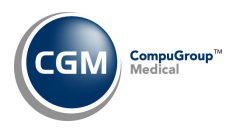

# **Reports (cont.)**

**Missing Charge Report** (Reports > Transactions Journals > Missing Charge Report)

Enhanced the report so you can control how the report determines if there are missing appointments by adding the following options:

- Include Unposted Procedures You can choose to match on only posted transactions or on both posted and unposted transactions.
- Match on Location You can choose if the Location of the charges must match the appointment location.
- Match on Type of Service You can choose if you want to match if there is a Type of Visit tied to the appointment AND there is a Type of Service associated with the Type of Visit, that the Type of Service of the charge must match the Type of Service of the appointment.

Also, an issue was resolved where if a patient account had appointments scheduled on the same day with different doctors or locations and if only one of the appointments had associated charges, they would not reflect correctly. The formatting of the report has also been enhanced to make it more readable and a new **Primary Ins** column was added that lists the primary carrier code and name for the patient.

| Apr 2 | 1, 2023      |               |               | Eastside           | Medical         |                     | Page 1                  |
|-------|--------------|---------------|---------------|--------------------|-----------------|---------------------|-------------------------|
|       |              |               |               | Missing Char       | rge Report      |                     |                         |
|       |              |               |               | For all I          | Doctors         |                     |                         |
|       |              |               |               | For all Lo         | ocations        |                     |                         |
|       |              |               |               | For all Type:      | s of Visits     |                     |                         |
|       |              |               |               | From 01-01-2023 th | hrough 04-21-20 | 023                 |                         |
| Dr    | Appt Date    | Appt Time     | Loc Typ       | Patient Name       | Acct #          | Status              | Primary Ins             |
| 1 - C | ATHERINE CAS | TNER, NP      |               |                    |                 |                     |                         |
|       | 02-21-2023   | 02:00 PM      | 1             | ANDERSON, ANDY     | 23936           | UNCON - UNCONFIRMED | GHI - Group Health Inco |
|       | 02-28-2023   | 01:30 PM      | 1             | ANDERSON, ANDY     | 23936           | UNCON - UNCONFIRMED | GHI - Group Health Inco |
|       | 03-22-2023   | 12:00 PM      | 1             | ANDERSON, ANDY     | 23936           | CONF - CONFIRMED    | GHI - Group Health Inco |
| HAY - | Dr. Timothy  | Hayburn, P.H  | .D.           |                    |                 |                     |                         |
|       | 02-21-2023   | 10:00 AM      | HAY           | ANDERSON, ANDY     | 23936           | UNCON - UNCONFIRMED | GHI - Group Health Inco |
|       | 04-12-2023   | 11:15 AM      | HAY           | ANDERSON, ANDY     | 23936           | CONF - CONFIRMED    | GHI - Group Health Inco |
|       | 04-18-2023   | 10:00 AM      | HAY           | ANDERSON, ANDY     | 23936           | CONF - CONFIRMED    | GHI - Group Health Inco |
| End o | f Report. So | hedule/Report | s/Missing Cha | rge Report         |                 |                     |                         |
| Reque | sted by MGR  | and completed | at 1:41PM on  | Apr 21 2023        |                 |                     |                         |

#### Notes on the criteria used when matching:

- The Appointment doctor OR its associated Insurance Dr code OR its associated Missing Charge Doctor (from the *Doctor Code Integration Table*) must match EITHER the charge Performing Dr or the charge Insurance Doctor.
- If you print the report for dates prior to the installation of v2023.2.0, you may receive more patients than anticipated due to the enhanced matching criteria.

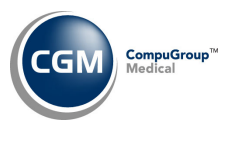

# **Reports (cont.)**

# **Interface Charge Reconciliation Report** (*Reports > Transaction Journals > Interface Charge Reconciliation Report*)

The following changes were made to the report:

- Added a Superbill column.
- Changed the **Procedure Code** column heading to **CPT.**
- Added a **Pt** column heading for the patient's name column.

| Pt Msg Date Me   | accageTD (          | 03-06-2023 Eastside Medical Pa<br>Interface Reconciliation Report<br>Interface ID 0001I - Database 7 - RC G3QA2<br>Messages Received From 01-01-2020 Through 03-06-2023 |              |           |                          |                          |  |  |  |
|------------------|---------------------|----------------------------------------------------------------------------------------------------|--------------|-----------|--------------------------|--------------------------|--|--|--|
|                  | essagein            | СРТ                                                                                                    | Service Date | Superbill | Interface Action         | PM System Results        |  |  |  |
| Banks, Robert (8 | 8 Temporary New Pt) |                                                                                                    |              |           |                          |                          |  |  |  |
| 03-09-2020 20    | 0200309174024556    | 97150                                                                                                    | 03-09-2020   |           |                          | ** Charge not Found **   |  |  |  |
| Boggs, Brock (16 | 6 Temporary New Pt) |                                                                                                    |              |           |                          |                          |  |  |  |
| 08-03-2020 20    | 0200803043432898    | 97168                                                                                                    | 08-03-2020   |           | Message Failed           | ** Charge not Found **   |  |  |  |
| 08-03-2020 20    | 0200803043432898    |                                                                                                    |              |           | Message Failed           | ** Charge not Found **   |  |  |  |
| 08-03-2020 20    | 0200803043432898    |                                                                                                    |              |           | Stored as Temp New Pt    | Found as Temp New Pt     |  |  |  |
| Brenon, Shaily ( | (202.7)             |                                                                                                    |              |           |                          |                          |  |  |  |
| 06-16-2020 20    | 0200616170626900    | 97161                                                                                                    | 06-12-2020   | 5588      | In Unposted Transactions | In Unposted Transactions |  |  |  |
| Calalhan, Keval  | (122.7)             |                                                                                                    |              |           |                          |                          |  |  |  |
| 02-05-2020 20    | 0200205161951775    | 97165                                                                                                    | 01-23-2020   | 5593      | In Unposted Transactions | In Unposted Transactions |  |  |  |
| 02-05-2020 20    | 0200205161951775    | 97166                                                                                                    | 01-23-2020   | 5593      | In Unposted Transactions | In Unposted Transactions |  |  |  |
| 02-05-2020 20    | 0200205161951775    |                                                                                                    |              |           | Message Failed           | ** Charge not Found **   |  |  |  |
| 02-06-2020 20    | 0200206134236437    | G9265                                                                                                    | 02-05-2020   | 5630      | In Unposted Transactions | In Unposted Transactions |  |  |  |
| 02-06-2020 20    | 0200206161358731    | 92605                                                                                                    | 02-06-2020   |           |                          | ** Charge not Found **   |  |  |  |
| 02-06-2020 20    | 0200206165626413    | A9274                                                                                                    | 02-06-2020   |           |                          | ** Charge not Found **   |  |  |  |
| 02-19-2020 20    | 0200219165849028    | G9265                                                                                                    | 02-05-2020   |           | In Unposted Transactions | In Unposted Transactions |  |  |  |
| 02-19-2020 20    | 0200219165850480    | 92605                                                                                                    | 02-06-2020   |           |                          | ** Charge not Found **   |  |  |  |
| 02-19-2020 20    | 0200219165851574    | A9274                                                                                                    | 02-06-2020   |           |                          | ** Charge not Found **   |  |  |  |
| 08-03-2020 20    | 0200803070554973    |                                                                                                    |              |           | Stored as Temp New Pt    | Found as Temp New Pt     |  |  |  |
| 08-03-2020 20    | 0200803073146183    | T1003                                                                                                    | 08-03-2020   |           | Message Failed           | ** Charge not Found **   |  |  |  |
| 08-03-2020 20    | 0200803073146183    |                                                                                                    |              |           | Message Failed           | ** Charge not Found **   |  |  |  |
| 08-03-2020 20    | 0200803073146183    |                                                                                                    |              |           | Stored as Temp New Pt    | Found as Temp New Pt     |  |  |  |
| 08-03-2020 20    | 0200803080046722    | T1003                                                                                                    | 08-03-2020   |           | Message Failed           | ** Charge not Found **   |  |  |  |
| 08-03-2020 20    | 0200803080046722    |                                                                                                    |              |           | Message Failed           | ** Charge not Found **   |  |  |  |
| 08-03-2020 20    | 0200803080046722    |                                                                                                    |              |           | Stored as Temp New Pt    | Found as Temp New Pt     |  |  |  |

### **Interface Charge Reconciliation Report** (*Reports > Transaction Journals > Interface Charge Reconciliation Report*)

Enhanced the report so that you can print it to Microsoft Excel via MyReports.

| 4/12/2023                 | -                    |            |                   |       |              |           |                          |                        |
|---------------------------|----------------------|------------|-------------------|-------|--------------|-----------|--------------------------|------------------------|
| EASTSIDE MEDICAL          |                      |            |                   |       |              |           |                          |                        |
| Interface Reconciliation  | n Report             |            |                   |       |              |           |                          |                        |
| Interface ID 0001I - Data | abase 7 - RC G3QA2   |            |                   |       |              |           |                          |                        |
| Messages Received Fro     | m 01-01-2020 Through | 04-12-2023 |                   |       |              |           |                          |                        |
| Acct                      | Patient              | Msg Date   | MessageID         | CPT   | Service Date | Superbill | Interface Action         | PM System Results      |
| 16 Temporary New Pt       | Boggs, Brock         | 8/3/2020   | 20200803043432898 | 97168 | 8/3/2020     |           | Message Failed           | ** Charge not Found ** |
| 16 Temporary New Pt       | Boggs, Brock         | 8/3/2020   | 20200803043432898 |       |              |           | Message Failed           | ** Charge not Found ** |
| 16 Temporary New Pt       | Boggs, Brock         | 8/3/2020   | 20200803043432898 |       |              |           | Stored as Temp New Pt    | ** Charge not Found ** |
| 202.7                     | Brenon, Shaily       | 6/16/2020  | 20200616170626900 | 97161 | 6/12/2020    |           | In Unposted Transactions | ** Charge not Found ** |
| 122.7                     | Calalhan, Keval      | 2/5/2020   | 20200205161951775 | 97165 | 1/23/2020    |           | In Unposted Transactions | ** Charge not Found ** |
| 122.7                     | Calalhan, Keval      | 2/5/2020   | 20200205161951775 | 97166 | 1/23/2020    |           | In Unposted Transactions | ** Charge not Found ** |
| 122.7                     | Calalhan, Keval      | 2/5/2020   | 20200205161951775 |       |              |           | Message Failed           | ** Charge not Found ** |
| 122.7                     | Calalhan, Keval      | 2/6/2020   | 20200206134236437 | G9265 | 2/5/2020     |           | In Unposted Transactions | ** Charge not Found ** |

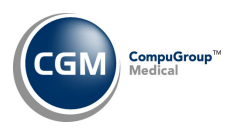

# Schedule

#### Superbill Inquiry (Schedule > Superbill Inquiry)

The function has been enhanced to provide detailed information, so you can easily determine the status of a superbill and the action(s) that you might need to take. You can look up a superbill to see if it has already been posted, if it is waiting to be posted, if some charges have been posted for it but others are waiting to be posted, or if there are duplicate charges for the superbill.

When you first access the function, you will need to type the superbill number you want to look up then click **Save**.

| Superbill Inc    | quiry   | System Mai<br>EASTSIDE MEDICAL | nager<br>. (1) |
|------------------|---------|--------------------------------|----------------|
| Superbill Number | 10646.7 |                                |                |
|                  |         |                                |                |
|                  |         |                                |                |
|                  |         |                                |                |
|                  |         |                                |                |
|                  |         |                                |                |
|                  |         | Save Cancel                    | iii -          |

If no information exists in the system for the superbill number, you will receive a message stating:

| Message                                                           |              |
|-------------------------------------------------------------------|--------------|
| No appointment or posted/unposted<br>exist for Superbill 10653.7. | d procedures |
|                                                                   | ОК           |

If an appointment is tied to the superbill, the appointment details screen will display. If there are transactions in the system for the superbill, the **Transactions** Action Column will be active.

|                | Superbill In         | quiry                        |                   |                    |      |      |      |             |      |       | EAS  | TSI  | DE          | Syste<br>MED | m M<br>ICA | anager<br>L (1) |
|----------------|----------------------|------------------------------|-------------------|--------------------|------|------|------|-------------|------|-------|------|------|-------------|--------------|------------|-----------------|
| Modify         | Patient: 26125 Jone  | es. Samantha                 |                   |                    | F    | ebru | ary  | ~           | 20   | 23 丶  | < Ma | arch |             |              | 20         | 23              |
| Print          | Referring Doctor: R  | EFERRING DR (0)              |                   |                    | S    | 5 M  | Т    | W           | т    | F S   | 5 S  | м    | т           | wт           | F          | S               |
| Transactions   | Comment:             |                              |                   |                    |      |      |      | 1           | 2 3  | 3 4   |      |      | 1           | 2            | 3          | 4               |
|                | Phone:               | Patier                       | nt E-Mail:        |                    | 12   | 13   | 14   | 15          | 16   | 17 18 | 12   | 13   | / 8<br>14 1 | 9<br>5 16    | 17         | 18              |
|                | Rsp Doctor: CATHY    | CASTNER, MD, DO (1)          |                   | Billing Grp: AET   | 19   | 20   | 21   | 22          | 23 2 | 24 25 | 19   | 20 3 | 21 2        | 2 23         | 24         | 25              |
|                | Visits since Jan:    | No Shows: Sex: F             | Age: 01-01-1      | 961 (62)           | 26   | 5 27 | 28   |             |      |       | 26   | 27 : | 28 2        | 9 30         | 31         |                 |
|                | Pri Ins: AETNA       | Copay: 0.00 S                | pec Copay: 0.00 P | at \$: -35.0       | 00 🗌 |      |      |             |      |       |      |      |             |              |            |                 |
|                | Sec Ins: UNITED HE   | EALT Copay: 0.00 S           | pec Copay: 0.00 I | ns \$: 0.0         | 00 🔤 |      | < 1  | <b>Foda</b> |      |       |      |      |             |              |            | $\sim$          |
|                | Last Visit: 08-01-20 | ) - OV EST LEV 4 Col Bal:    | т                 | ot \$: -35.0       | 00   |      | os » |             | 6 m  | ios » |      |      |             |              |            |                 |
|                | Appointment Deta     | ils                          |                   |                    |      |      |      |             |      |       |      |      |             |              |            |                 |
|                | Date:                | 02-27-2023                   |                   |                    |      |      |      |             |      |       |      |      |             |              |            |                 |
|                | Time:                | 11:00A                       |                   |                    |      |      |      |             |      |       |      |      |             |              |            |                 |
|                | Doctor:              | CATHY CASTNER, MD, DO (1)    |                   | Patient Number:    | 26   | 125  |      |             |      |       |      |      |             |              |            |                 |
|                | Location:            | MAIN OFFICE (1)              |                   | New Patient:       | N    |      |      |             |      |       |      |      |             |              |            |                 |
|                | Status:              | CONFIRMED (CONF)             |                   | Phone:             |      |      |      |             |      |       |      |      |             |              |            |                 |
|                | Type of Visit:       |                              |                   | Auth Number:       |      |      |      |             |      |       |      |      |             |              |            |                 |
|                | Appt Instructions:   |                              |                   | Superbill #:       | 10   | 655  | .7   |             |      |       |      |      |             |              |            |                 |
|                | Units:               | 1                            |                   |                    |      |      |      |             |      |       |      |      |             |              |            |                 |
|                | Reason:              |                              |                   | Last Visit:        | 08   | -01- | -202 | :0          |      |       |      |      |             |              |            |                 |
| tasks (8)      | Case:                |                              |                   | Last Pmt Date:     | 09   | -08- | -202 | 1           |      |       |      |      |             |              |            |                 |
| E              | Comment:             |                              |                   | Last Pmt Amt:      | 25   | .00  |      |             |      |       |      |      |             |              |            |                 |
| (8) inbox      | Comment:             |                              |                   | Co-Pay Amt:        |      | _    |      |             |      |       |      |      |             |              |            |                 |
| alculator      | PASSPORT REF:        |                              |                   | Billing Group:     | AE   |      |      |             |      |       |      |      |             |              |            |                 |
|                | COMMENT:             |                              |                   | Collection Status: |      |      | 100  |             | (1)  |       |      |      |             |              |            |                 |
| 7 calendar     | COMMENT:             |                              |                   | Social Security #1 | 54   | -01- | -130 | 11 (6       | 02)  |       |      |      |             |              |            |                 |
| The set of set |                      |                              |                   | Social Security #1 | 34   | 0-40 | 5-13 |             |      |       |      |      |             |              |            |                 |
| rollodex       | Report Comment:      |                              |                   |                    |      |      |      |             |      |       |      |      |             |              |            |                 |
| Cue cards      |                      |                              |                   |                    |      |      |      |             |      |       |      |      |             |              |            |                 |
| 2 help         | Post Check In - St   | atus Updates/Location Histor | y/User            |                    |      |      |      |             |      |       |      |      |             |              |            |                 |
|                | Entered by MELANIE   | BROOKS on 02-27-2023 at 12:4 | 1P                |                    |      |      |      |             |      |       |      |      |             |              |            |                 |
| support        | Q                    |                              |                   |                    |      |      |      |             |      |       | Cano | el   |             |              |            | \$              |

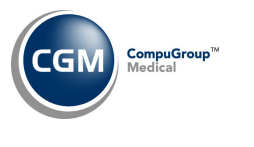

# Schedule (cont.)

| Super    | bill Inquiry | - Superbill # 1065 | 5.7        |       |        |        | EASTSI | DE MEDI | CAL ( |
|----------|--------------|--------------------|------------|-------|--------|--------|--------|---------|-------|
| Status 🔻 | Account #    | Patient            | DOS        | CPT   | Amount | Per Dr | Ins Dr | Ref Dr  | Loc   |
| Unposted | 26125        | Jones, Samantha    | 02-27-2023 | 99214 | 325.00 | 1      | 1      | 0       | 1     |
|          |              |                    |            |       |        |        |        |         |       |
|          |              |                    |            |       |        |        |        |         |       |
|          |              |                    |            |       |        |        |        |         |       |
|          |              |                    |            |       |        |        |        |         |       |
|          |              |                    |            |       |        |        |        |         |       |
|          |              |                    |            |       |        |        |        |         |       |
|          |              |                    |            |       |        |        |        |         |       |
|          |              |                    |            |       |        |        |        |         |       |
|          |              |                    |            |       |        |        |        |         |       |
|          |              |                    |            |       |        |        |        |         |       |
|          |              |                    |            |       |        |        |        |         |       |
|          |              |                    |            |       |        |        |        |         |       |
| Pre      | vious 1 🗸    | Next Total Entr    | ies: 1     |       |        |        | Cancel |         | -     |

- Status Will display Posted if the superbill has been posted or Unposted if the superbill is stored in
- the Unposted Procedures function.
- Account # The patient's account number.
- **Patient** The patient's first and last name.
- DOS The date of service of the procedures entered on the superbill.
- CPT The CPT (procedure) codes entered for the superbill.
- **Amount** The procedure code amount.
- **Per Dr** The performing doctor code entered for the superbill.
- Ins Dr The insurance doctor code entered for the superbill.
- **Ref Dr** The referring doctor code entered for the superbill.
- Loc The location code entered for the superbill.

If an appointment is not tied to the superbill, the *Superbill Inquiry Summary* screen will immediately display.

| Super    | bill Inquiry - | Superbill # 10646.7 |            |       |        |        | EASTSI | Systen<br>DE MEDI | n Mana |
|----------|----------------|---------------------|------------|-------|--------|--------|--------|-------------------|--------|
| itatus 🔻 | Account #      | Patient             | DOS        | CPT   | Amount | Per Dr | Ins Dr | Ref Dr            | Lo     |
| osted    | 25890          | THOMPSON, MARK      | 02-07-2023 | 99213 | 147.00 | 2      | 2      | 0                 | 1      |
| Inposted | 25890          | THOMPSON, MARK      | 02-07-2023 | 80061 | 162.50 | 2      | 2      | 1                 | 1      |
| Inposted | 25890          | THOMPSON, MARK      | 02-07-2023 | 36415 | 10.00  | 2      | 2      | 1                 | 1      |
|          |                |                     |            |       |        |        |        |                   |        |
|          |                |                     |            |       |        |        |        |                   |        |
|          |                |                     |            |       |        |        |        |                   |        |
|          |                |                     |            |       |        |        |        |                   |        |
|          |                |                     |            |       |        |        |        |                   |        |
|          |                |                     |            |       |        |        |        |                   |        |
|          |                |                     |            |       |        |        |        |                   |        |
|          |                |                     |            |       |        |        |        |                   |        |
|          |                |                     |            |       |        |        |        |                   |        |
|          |                |                     |            |       |        |        |        |                   |        |
|          |                |                     |            |       |        |        |        |                   |        |
|          |                |                     |            |       |        |        |        |                   |        |
|          |                |                     |            |       |        |        |        |                   |        |
| 0        |                | Next Total Cabries  | 2          |       |        |        |        | 1                 | X      |

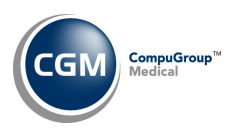

# Schedule (cont.)

You can quickly access a patient's transaction history to review the posted charges for a superbill by clicking anywhere in the row for the posted superbill. The *Encounter View* screen will be pre-filtered to display the encounter for the superbill you selected.

|                    | Superbill Inquiry - Superbill # 10646.7                             |                                                      |                                           | EASTSID    | DE MEDICAL (1) |
|--------------------|---------------------------------------------------------------------|------------------------------------------------------|-------------------------------------------|------------|----------------|
| Notes              | Patient:                                                            |                                                      |                                           |            | ~              |
| INotes             | 25890 - THOMPSON, MARK                                              |                                                      | A - All Cases                             |            | •              |
| Refresh            | 1234 NORTH AVE                                                      |                                                      | Encounter                                 |            | •              |
| Hide Rev/Neg/Moved | Lewisburg, WV 24901                                                 |                                                      | Date of Service                           |            |                |
| Expand All         | (H)                                                                 |                                                      | From                                      | 📴 Thru 📃   | 📅 Go           |
| Add/Edit Filter    |                                                                     |                                                      | Actions                                   | ~          |                |
| Remove Filter      | (5                                                                  | *** Filter Applied ***<br>uperbill Number '10646.7') |                                           |            |                |
|                    | Encounter 11285 - 02/23/2023                                        |                                                      |                                           |            | *              |
|                    | Core O. Networkinski                                                | Chattan Oraci                                        |                                           |            |                |
|                    | Case U - Not applicable                                             | Status Open                                          |                                           |            |                |
|                    |                                                                     |                                                      |                                           |            |                |
| tasks (o)          | ICD-9 Diagnosis Code(s):                                            | ICD-10 Diagnosi                                      | s Code(s):<br>ten by moure linitial encou | nter       |                |
| inbox (8)          | U - NO DIAGNOSIS RECORDED                                           | W33.01XA - Dit                                       | ten by mouse, mitiar encou                | inter      |                |
|                    | 👕 Superbill 10646.7 🔍 UHC9                                          |                                                      |                                           |            |                |
| calculator         | <ul> <li>Service Date Code Description</li> </ul>                   | \$ Charge \$ Ins                                     | Bal \$Pat Bal                             | \$ Tot Bal | Ins Img        |
| 7 calendar         | 02/07/2023 99213 OFFICE/OUTPATIENT ESTABLISHED<br>LOW MDM 20-29 MIN | \$147.00 \$0.0                                       | 0 \$147.00                                | \$147.00   |                |
| rollodex           | Last Saved 02/23/2023 03:34PM by MGR Totals:                        | \$147.00 \$0.0                                       | 0 \$147.00                                | \$147.00   |                |
| 🗹 cue cards        |                                                                     |                                                      |                                           |            | -              |
| ? help             | Primary Secondary Tertiary+ << < 1 > >>                             |                                                      |                                           |            |                |
| O support          | Q                                                                   |                                                      |                                           | Cancel     |                |

You can also access the *Unposted Procedures* function to post a superbill by clicking anywhere in the row for the unposted superbill. If you use Batches, the Batch screen will display.

| Superbill Inquiry - Unposted Procedures |   |  |  |  |  |  |  |  |
|-----------------------------------------|---|--|--|--|--|--|--|--|
| Batch Number<br>Default Last Batch      | م |  |  |  |  |  |  |  |

Otherwise, the *Unposted Procedures Summary* screen will display and will be pre-filtered to display only the charges for the superbill you selected.

|                  |   | Sup | erbill   | Inquiry - I | Jnposte              | d Procedures                   |                              |                    |                   |       |       |       |     |          |       | EA    | STSID  | System<br>E MEDI( | Manager<br>CAL (1) |
|------------------|---|-----|----------|-------------|----------------------|--------------------------------|------------------------------|--------------------|-------------------|-------|-------|-------|-----|----------|-------|-------|--------|-------------------|--------------------|
| New Patients (3) |   |     |          |             | 1                    | There are (3) Un-reg           | istered New Patient          | ts wit             | h (3) chi         | arges | waiti | ng to | be  | posted.  |       |       |        |                   |                    |
| Change Batch     |   |     |          |             |                      | _                              | *** Filter A (Superbill 1064 | Applied<br>46. 7 - | d ***<br>10646.7) |       |       |       |     |          |       |       |        |                   |                    |
| Print            |   | Sta | Sourc    | Account 🔻   | Patient Na           | ame                            |                              |                    | Superbil          | Dept  | P Dr  | I Dr  | Loc | DOS      | CPT   | Mod   | Amt    | ICD-10 /          | Other              |
| Print to Excel   |   | 0   | Impo     | t 25890     | THOMPSO              | DN, MARK                       |                              |                    | 10646.7           | 1     | 2     | 2     | 1   | 02-07-23 | 80061 |       | 162.50 | W53.01>           | (A                 |
| Add/Edit Filter  |   |     |          |             | Diagnosis<br>W53.01X | s/CPT cross-linking tabl<br>A. | e error 80061 for Diag       | gnosis             |                   |       |       |       |     | 02-07-23 | 36415 |       | 10.00  | W53.01>           | (A                 |
| Remove Filter    |   |     |          |             |                      |                                |                              |                    |                   |       |       |       |     |          |       |       |        |                   |                    |
| Journal          |   |     |          |             |                      |                                |                              |                    |                   |       |       |       |     |          |       |       |        |                   |                    |
| Refresh          |   |     |          |             |                      |                                |                              |                    |                   |       |       |       |     |          |       |       |        |                   |                    |
|                  |   |     |          |             |                      |                                |                              |                    |                   |       |       |       |     |          |       |       |        |                   |                    |
|                  |   |     |          |             |                      |                                |                              |                    |                   |       |       |       |     |          |       |       |        |                   |                    |
| tasks (8)        |   |     |          |             |                      |                                |                              |                    |                   |       |       |       |     |          |       |       |        |                   |                    |
| 📫 inbox (8)      |   |     |          |             |                      |                                |                              |                    |                   |       |       |       |     |          |       |       |        |                   |                    |
| calculator       |   |     |          |             |                      |                                |                              |                    |                   |       |       |       |     |          |       |       |        |                   |                    |
| 7 calendar       |   |     |          |             |                      |                                |                              |                    |                   |       |       |       |     |          |       |       |        |                   |                    |
| rollodex         |   |     |          |             |                      |                                |                              |                    |                   |       |       |       |     |          |       |       |        |                   |                    |
| 🗹 cue cards      |   |     |          |             |                      |                                |                              |                    |                   |       |       |       |     |          |       |       |        |                   |                    |
| Phelp            | 4 |     |          |             |                      |                                |                              |                    |                   |       |       |       |     |          |       |       |        |                   | Þ                  |
| Support          | Q | F   | Previous | 1 ~         | Next                 | Total Entries: 1               |                              |                    |                   |       |       |       |     | Po       | st    | Cance | el     |                   | ¢ 🍪                |

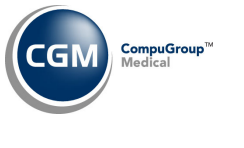

## Schedule (cont.)

#### If a Superbill number displays and contains posted and unposted charges that are different.

#### Steps for processing:

- 1. Click on the row for the unposted charge(s) to access the Unposted Procedures function.
  - a. Click either the **Print** Action Column button or the printer icon in the bottom right corner of the screen. This will open a separate window containing all the details for the unposted charge(s).
  - b. Minimize the Print window, so you can access it later.
- 2. Click **Cancel** on the Unposted Procedures screen to return to the Superbill Inquiry Summary screen.
- 3. Click on the row for the posted charge(s) to access Transaction History Encounter View.
  - a. Click the **Add Procedure** encounter action. Access the Print window that you minimized earlier and add the charge(s) to this encounter.
  - b. Click **Cancel** when you have finished to return to the *Superbill Inquiry Summary* screen.
  - c. Close the Print window.
- 4. Click on the row for the unposted charge(s) again to access the *Unposted Procedures* function.
  - a. Click on the row for the charge(s) to access *Procedure Entry*.
  - b. Click **Delete** to delete the unposted charge(s).

#### If a Superbill number displays and contains posted and unposted charges that are the same.

#### Steps for processing:

- 1. First you will need to determine if the charges are duplicates by clicking each row separately to review the detailed information. If they are duplicates, then you will want to delete the duplicate from *Unposted Procedures*.
- 2. Click on the row for the unposted charge(s) to access the Unposted Procedures function.
  - a. Click on the row for the charge(s) to access *Procedure Entry*.
  - b. Click **Delete** to delete the unposted charge(s).

#### Eligibility Status (Schedule > Verify Eligibility > Eligibility Status)

**Eligibility History** (Schedule > Patient Check In/Out > Eligibility History)

#### \*\*CGM webVERIFY Clients Only\*\*

The updated Services Type Codes, effective March 1, 2023, have been loaded. This is an update to the SERVICE TYPE HEALTH BENEFIT PLAN codes, that are displayed in the results when **Eligibility** is verified for an insurance carrier. The code descriptions have been changed to the standard ANSI code list for the EB03 segment found in the 005010x279 Health Care Eligibility Benefit Inquiry and Response (270/271) implementation guide.

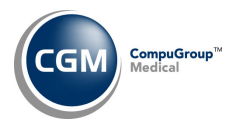

#### System

#### **Column Selectable Fields** (System > Database Maintenance Menu > Column Selectable Fields)

A Procedure Description column has been added to the options for the Unposted Procedures function. For additional information, see the Unposted Procedures entry in the Transactions section.

#### **System Log** (System > File Maintenance Menu > Look-Up Functions > System Log)

When HCPCS codes are added or edited, the changes will now be tracked and visible when you view Changes to Tables.

|                 | System Manage<br>System Log EASTSIDE MEDICAL (1 |                   |         |                                                  |                      |  |  |  |  |  |  |
|-----------------|-------------------------------------------------|-------------------|---------|--------------------------------------------------|----------------------|--|--|--|--|--|--|
| Add/Edit Filter |                                                 | Changes to Tables |         |                                                  |                      |  |  |  |  |  |  |
| Remove Filter   | Date, Time 📥                                    | DB                | User    | Message                                          | Table                |  |  |  |  |  |  |
|                 | 04-04-2023, 04:23P                              | 1                 | MGR     | Procedure Code Table was modified for code A9275 | Procedure Code Table |  |  |  |  |  |  |
|                 | 04-04-2023, 04:23P                              |                   | MGR     | Procedure Code Table was modified for code A9275 | Procedure Code Table |  |  |  |  |  |  |
|                 | 04-04-2023, 04:22P                              |                   | MGR     | Procedure Code Table was modified for code A9276 | Procedure Code Table |  |  |  |  |  |  |
|                 | 04-04-2023, 04:22P                              | 1                 | MGR     | Procedure Code Table was modified for code A9276 | Procedure Code Table |  |  |  |  |  |  |
|                 | 04-04-2023, 04:22P                              | 1                 | MGR     | Procedure Code Table was modified for code A9277 | Procedure Code Table |  |  |  |  |  |  |
|                 | 04-04-2023, 04:22P                              |                   | MGR     | Procedure Code Table was modified for code A9277 | Procedure Code Table |  |  |  |  |  |  |
|                 | 04-04-2023, 04:22P                              | 1                 | MGR     | Procedure Code Table was modified for code A9278 | Procedure Code Table |  |  |  |  |  |  |
|                 | 04-04-2023, 04:22P                              |                   | MGR     | Procedure Code Table was modified for code A9278 | Procedure Code Table |  |  |  |  |  |  |
|                 | 04-04-2023, 02:10P                              | 1                 | ANBARIN | Procedure Code was added Q5128 via HCPCS import  | Procedure Code Table |  |  |  |  |  |  |
|                 | 04-04-2023, 02:10P                              | 1                 | ANBARIN | Procedure Code was added Q5130 via HCPCS import  | Procedure Code Table |  |  |  |  |  |  |
|                 | 04-04-2023, 02:10P                              | 1                 | ANBARIN | Procedure Code was added Q5129 via HCPCS import  | Procedure Code Table |  |  |  |  |  |  |

You can click on any row listed to view the details of the change.

| System Log                   |                      | EAS                        | System Manager<br>TSIDE MEDICAL (1) |
|------------------------------|----------------------|----------------------------|-------------------------------------|
| Table Change Details         |                      |                            |                                     |
| _                            | Before               | After                      |                                     |
| Procedure Code               | Q5128                | Q5128                      |                                     |
| Procedure Description        | (No previous Record) | INJ, CIMERLI, 0.1 MG       |                                     |
| Brief Description            |                      | INJ, CIMERLI, 0.1 MG       |                                     |
| Type of Service              |                      | OTHER MEDICAL SERVICES (9) |                                     |
| Bill to Insurance            |                      | Yes                        |                                     |
| Accept Assignment            |                      | No                         |                                     |
| Take Home Supply             |                      |                            |                                     |
| Medicare Lab Reimbursement % |                      |                            |                                     |
| ADA Code                     |                      |                            |                                     |
| Outside Lab                  |                      |                            |                                     |

Note: These changes will not be effective until the v2023.2.0 update has been installed.

For additional information, see the Maintain Procedure Codes entry under the Tables section of these release notes.

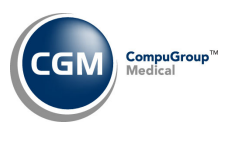

#### System (cont.)

# **Patient Look-Up Integration** (System > Database Maintenance Menu > Integrations > Patient Look-Up Integration) **\*\*New Functionality\*\* \*\*Action Required\*\***

With this new function you can customize which search options are available on the Patient Look-Up screens throughout the system and determine the order they display in. The first three options: **Account** *#*, **Last Name** and **First Name** are fixed, but all the others are customizable.

The **Search Results Options** were moved from the Patient Look-Up section on the *CGM webPRACTICE Default Values* screen. For more information, see the *CGM webPRACTICE Default Values* entry under the System section of these release notes.

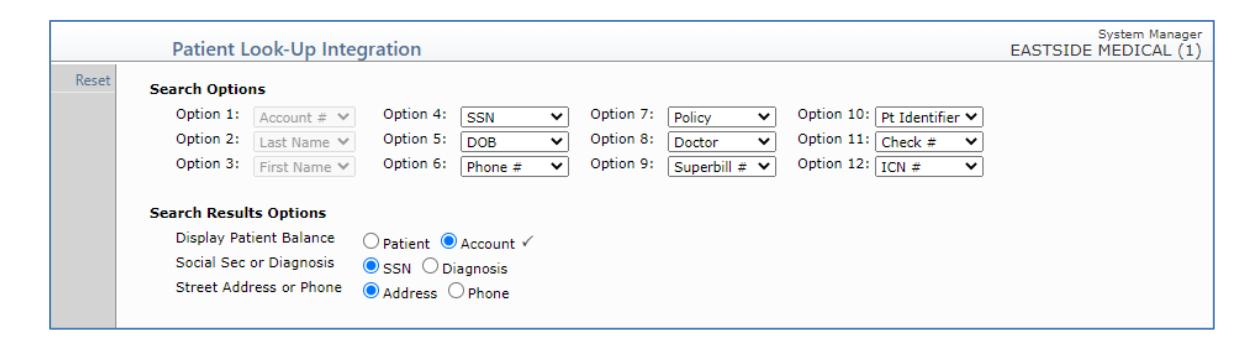

#### Notes:

- The Patient Look-Up Integration settings are stored by database.
- Internally there are three different Patient Look-Up screens that the *Patient Look-Up Integration* applies to: Patient Look-Up in *Scheduling*, Patient Look-Up in *Reactivate/Inactive Patient*, and Patient Look-Up in other areas of the system. These changes do not apply to the Patient Look-Up screen in the *Patient Referral Menu*.
- New search options will be added in the future, so this integration was created to make it easier to do so without having to keep adding more fields to the top of the Patient Look-Up screens. The search options will be limited to 12, but you will be able to pick which options you want.

**CGM webPRACTICE Default Values** (System > Database Maintenance Menu > CGM webPRACTICE Default Values)

The *Patient Look-Up Screen* section on the *CGM webPRACTICE Default Values* screen have been moved to the new *Patient Look-Up Integration* screen under the *Search Results Options* section.

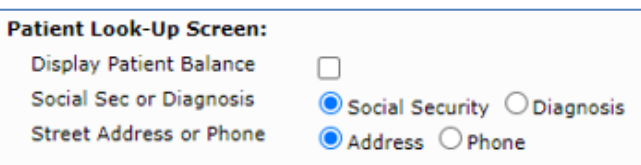

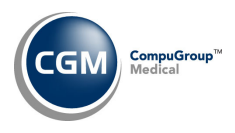

#### Maintain Procedure Codes (Tables > Procedure Code Table > Maintain Procedure Codes)

The **History** function has been modified so that when HCPCS codes are added or edited, the changes will now be tracked and visible when you view the **History** for codes.

| Maintain                                                                                                    | Procedure Codes                                                                                                    |                 | System Manager<br>EASTSIDE MEDICAL (1) |
|----------------------------------------------------------------------------------------------------|----------------------------------------------------------------------------------------------------|-----------------|----------------------------------------|
| Select         Procedure Code           New         Procedure Dest           Previous         Type of Service           Print         Bill to Insurance           Inactivate         Accept Assignn           ADA Code         Immunization (           History         Imquires NDC           NDC Code         NDC Code | A9276 A9276  rription DISPOSABLE SENSOR  DISPOSABLE SENSOR  DISPOSABLE SENSOR  DISPOSABLE SENSOR  P OTHER MEDIC  e  P Other  Code  Mammography Include 0.00 Pr | AL SERVICES (9) | Lab Reimbursement %                    |

Any changes will display when you click History.

| Maintain Pro | ocedure Codes |                      |       |                | System Manager<br>EASTSIDE MEDICAL (1) |
|--------------|---------------|----------------------|-------|----------------|----------------------------------------|
| Date 📥       | Time          | Table                | Code  | User           | Action                                 |
| 04-04-2023   | 04:22P        | Procedure Code Table | A9276 | System Manager | Changed                                |

You can click on any row listed to view the details of the change.

| Maintain Procedure Co                   | odes                       | System Manager<br>EASTSIDE MEDICAL (1) |
|-----------------------------------------|----------------------------|----------------------------------------|
| Table Modification                      |                            |                                        |
| User: System Manage<br>Date: 04-04-2023 | er                         |                                        |
|                                         | Before                     | After                                  |
| Procedure Code                          | A9276                      | A9276                                  |
| Procedure Description                   | DISPOSABLE SENSOR, CGM SYS | DISPOSABLE SENSOR                      |
| Brief Description                       | DISPOSABLE SENSOR C        | DISPOSABLE SENSOR                      |
| Type of Service                         | OTHER MEDICAL SERVICES (9) | OTHER MEDICAL SERVICES (9)             |
| Bill to Insurance                       | Yes                        | Yes                                    |
| Accept Assignment                       | No                         | No                                     |
| Take Home Supply                        |                            | No                                     |
| Medicare Lab Reimbursement %            |                            |                                        |
| ADA Code                                |                            | No                                     |
| Outside Lab                             |                            | No                                     |
| Immunization Code                       |                            | No                                     |
| Mammography Code                        |                            | No                                     |
| Requires NDC                            |                            | No                                     |
| Include 0.00 Procedure on Claim         |                            | No                                     |
| NDC Code                                |                            |                                        |
| Normal Price \$                         |                            |                                        |
| Facility Price \$                       |                            |                                        |
|                                         |                            | << Prev Next>> Cancel                  |

For additional information, see the System Log entry under the System section of these release notes.

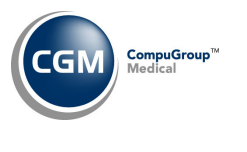

Tables (cont.)

**Import/Export Procedure Prices** (Tables > Procedure Code Table > Procedure Prices > Import/Export Procedure Prices)

A new **Upload File** Action Column button has been added, so you can upload price list files from your workstation directly to the CGM webPRACTICE server without having to contact Customer Service for assistance.

When you first access the *Import/Export Procedure Prices* function:

• Select Import and click Save.

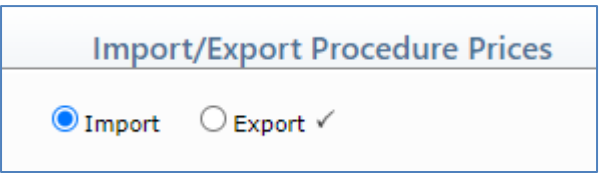

• Click Upload File

|             | Import Procedure Price                                                             | es                                                 | SYSTEM MANAGER<br>Eastside Medical (1) |
|-------------|------------------------------------------------------------------------------------|----------------------------------------------------|----------------------------------------|
| Upload File | Copy from Price Effective Date<br>Copy to Price Effective Date<br>Import File Path | 04-18-2023     04-18-2023 ▼       04-19-2023     ▼ |                                        |

• Click Add file to select the file on your workstation or *Drag and Drop* the file into the window.

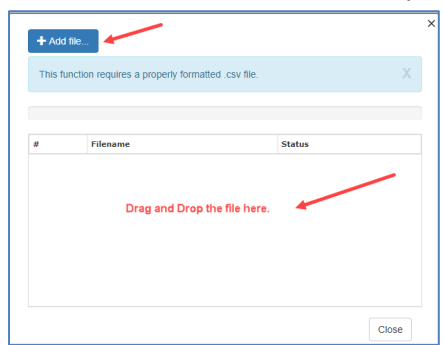

• After the file is uploaded, the **Import File Path** field will automatically populate.

| SYSTEM MA<br>Import Procedure Prices Eastside Medic |                                                                |                                                    |  |  |  |  |
|-----------------------------------------------------|----------------------------------------------------------------|----------------------------------------------------|--|--|--|--|
| Upload File                                         | Copy from Price Effective Date<br>Copy to Price Effective Date | 04-18-2023     04-18-2023 ▼       04-19-2023     ● |  |  |  |  |
|                                                     | Import File Path                                               | C:\TEMP\PRICES\0002\Sample Price List.csv          |  |  |  |  |

• At this point, click **Save** to import the price list as usual.

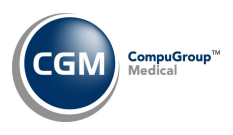

# Tables (cont.)

Load the HCPCS Codes (*Tables > Procedure Code Table > Load the HCPCS Codes*) \*\*Action Required\*\* Updates to the 2023 HCPCS data files, effective April 1, 2023, are available for loading. To receive the updated codes, you must load the 2023 file.

**Import RVU Unit Values** (*Tables > Relative Value Schedule Table > Import RVU Unit Values*) **\*\*Action Required**\*\*

The Centers for Medicare and Medicaid Services (CMS) have updated the 2023 Medicare Relative Value Unit files (RVUs) effective April 1, 2023. To receive the updated codes, you must load the **2023** file.

Load the AMA CPT<sup>®</sup> Codes (Tables > Procedure Code Table > Load the AMA CPT<sup>®</sup> Codes) The 2023 PLA CPT codes effective April 1, 2023 are available. The PLA codes are Vaccine Specific CPT Codes for Coronavirus Immunizations and can be loaded by selecting the Pathology and Lab code category.

Maintain Doctor Codes (Tables > Doctor Code Table > Maintain Doctor Codes) and Maintain Group Taxonomy Numbers (Tables > Doctor Code Table > Provider Number Table > Group Taxonomy Number Table > Maintain Group Taxonomy Numbers)

The updated Taxonomy Codes, effective April 1, 2023, have been released.

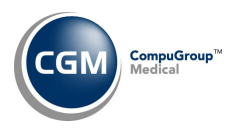

#### Transactions

#### **Procedure Entry Function and Edit an Encounter** (*Transactions > Procedure Entry Function and*

Transactions > Edit an Encounter)

The **Multiplier** field has been expanded so that up to four digits are now visible. Previously only two digits were visible.

| 1 | ÷     | Serv Date  | Proc  | Description                                      | Mod | Diag | Α | Mlt  | Chg Amt 🌰   |
|---|-------|------------|-------|--------------------------------------------------|-----|------|---|------|-------------|
|   | × 1 • | 02-21-2023 | 90658 | Q [IIV3 VACCINE SPLIT VIRUS 0.5 ML DOSAGE IM USE |     | 1 2  | N | 4444 | 0.00 dx 🖉 🗸 |
| L | 2 🗸   | ·]         |       | Q[                                               |     |      |   |      | dx          |

#### **Reverse a Transaction** (Transactions, Reverse a Transaction)

Enhancements were made so you can now reverse a payment or adjustment even if it had been applied towards a transaction that was reversed - if the open amount remaining on the payment or adjustment is the same as the original amount posted. Previously, the system would prevent you from reversing these transactions.

**Import and Post ERA Files – Print EOB** (*Transactions > Electronic Remittance Advice (ERA) > Import and Post ERA Files*)

Made the following improvements to the Totals section when you print an EOB:

- Removed the **PROV ADJ** total.
- Changed the **RC-AMT** total so it includes Adjustment & Denial amounts (except for Deductible and Coins/Copay since those are reported in separate columns).
- Moved the CHECK TOTAL to print before the BILLED amount.

|                                                                                                    |                                            |                                                                             |                                                       | Database 1                                            |                                                |                                                     |                  |                                                       | Pa                                                              | ige 1           |
|----------------------------------------------------------------------------------------------------|--------------------------------------------|-----------------------------------------------------------------------------|-------------------------------------------------------|-------------------------------------------------------|------------------------------------------------|-----------------------------------------------------|------------------|-------------------------------------------------------|-----------------------------------------------------------------|-----------------|
| UNITED HEALTHCARE INSUR                                                                                                    | ANCE COMPANY                               |                                                                             |                                                       |                                                       |                                                |                                                     |                  |                                                       |                                                                 |                 |
| 9900 BREN ROAD                                                                                                    |                                            |                                                                             |                                                       |                                                       |                                                |                                                     |                  |                                                       |                                                                 |                 |
| MINNETONKA, MN 5534396                                                                                                    | 64                                         |                                                                             |                                                       |                                                       |                                                |                                                     |                  |                                                       |                                                                 |                 |
| Data                                                                                                    | base 1                                     |                                                                             |                                                       |                                                       | Provider #                                     | :                                                   | 1447             | 488                                                   |                                                                 |                 |
|                                                                                                    |                                            |                                                                             |                                                       |                                                       | Page #:                                        |                                                     | 1                |                                                       |                                                                 |                 |
|                                                                                                    |                                            |                                                                             |                                                       |                                                       | Date:                                          |                                                     | 06/02/           | 22                                                    |                                                                 |                 |
|                                                                                                    |                                            |                                                                             |                                                       |                                                       | Check/EFT                                      | ÷:                                                  | 030736           | 895                                                   |                                                                 |                 |
| PERF PROV SERV DATE                                                                                                    | POS NOS                                    | PROC MODS                                                                   | BILLED                                                | ALLOWED                                               | DEDUCT                                         | COIN/COPA                                           | Y GRP            | /RC AM                                                | IT PROV PD                                                      |                 |
| NAME ESCO JAME                                                                                                    | s MI                                       | ID 86089                                                                    | ACNT 26299.1                                          | IC                                                    | N 1817230                                      |                                                     |                  |                                                       |                                                                 |                 |
| 1619957008 1102 110222                                                                                                    | 1                                          | G0283 ~~                                                                    | 41.49                                                 | 8.21                                                  | 0.00                                           | 1.64                                                | CO               | 59 33.                                                | 28 6.57                                                         | 1               |
| 1619957008 1102 110222                                                                                                    | 1                                          | 97112 ~~                                                                    | 50.00                                                 | 50.00                                                 | 0.00                                           | 0.00                                                |                  |                                                       | 0.00                                                            | )               |
|                                                                                                    |                                            |                                                                             |                                                       |                                                       |                                                |                                                     | AO               | 18 50.                                                | 00                                                              |                 |
|                                                                                                    |                                            |                                                                             |                                                       |                                                       |                                                |                                                     |                  | N702                                                  |                                                                 |                 |
| 1619957008 1102 110222                                                                                                    | 8                                          | J1955 ~~                                                                    | 248.00                                                | 167.92                                                | 0.00                                           | 33.58                                               | CO               | 45 80.                                                | 08 134.34                                                       | 1               |
| 1619957008 1102 110222                                                                                                    | 1                                          | 96372 ~~                                                                    | 42.25                                                 | 11.87                                                 | 0.00                                           | 2.37                                                | CO               | 45 30.                                                | 38 9.50                                                         | )               |
| 1619957008 1102 110222                                                                                                    | 1                                          | 96372 59~~                                                                  | 42.25                                                 | 11.87                                                 | 0.00                                           | 2.37                                                | CO               | 45 30.                                                | 38 9.50                                                         | )               |
| 1619957008 1102 110222                                                                                                    | 1                                          | 81003 ~~                                                                    | 12.00                                                 | 8.40                                                  | 8.40                                           | 0.00                                                | CO               | 45 3.                                                 | 60 0.00                                                         | 1               |
| PT RESP 39.96                                                                                                    |                                            | CLAIM TOTALS                                                                | 435.99                                                | 258.27                                                | 8.40                                           | 39.96                                               |                  | 227.                                                  | 72 159.91                                                       | NET             |
| BUSINESS SCENARIOS: 2 =                                                                                                    | 18                                         |                                                                             |                                                       |                                                       |                                                |                                                     |                  |                                                       |                                                                 |                 |
| 3 =                                                                                                    | 59                                         |                                                                             |                                                       |                                                       |                                                |                                                     |                  |                                                       |                                                                 |                 |
| CLAIM STATUS: Processed                                                                                                    | as Primary                                 |                                                                             |                                                       |                                                       |                                                |                                                     |                  |                                                       |                                                                 |                 |
|                                                                                                    |                                            |                                                                             |                                                       |                                                       |                                                |                                                     |                  |                                                       |                                                                 |                 |
|                                                                                                    |                                            |                                                                             |                                                       |                                                       |                                                |                                                     |                  |                                                       |                                                                 |                 |
|                                                                                                    | TOTALS:                                    |                                                                             |                                                       |                                                       |                                                |                                                     |                  |                                                       | -                                                               |                 |
|                                                                                                    | CLAIMS                                     | CHECK TOTAL                                                                 | BILLED                                                | ALLOWED                                               | DEDUCT                                         | COIN/COPA                                           | Y                | RC-AMI                                                | PROV PD                                                         |                 |
|                                                                                                    | 1                                          | 159.91                                                                      | 435.99                                                | 258.27                                                | 8.40                                           | 39.96                                               |                  | 227.72                                                | 159.91                                                          |                 |
| 1619957008 1102 110222<br>1619957008 1102 110222<br>1619957008 1102 110222<br>FT RESP 39.96<br>BUSINESS SCENARIOS: 2 =<br>3 =<br>CLAIM STATUS: Processed | 1<br>1<br>59<br>as Frimary<br>IOTALS:<br>1 | 96372 ~~<br>96372 59~~<br>81003 ~~<br>CLAIM TOTALS<br>CHECK TOTAL<br>159.91 | 42.25<br>42.25<br>12.00<br>435.99<br>BILLED<br>435.99 | 11.87<br>11.87<br>8.40<br>258.27<br>ALLOWED<br>258.27 | 0.00<br>0.00<br>8.40<br>8.40<br>DEDUCT<br>8.40 | 2.37<br>2.37<br>0.00<br>39.96<br>COIN/COPA<br>39.96 | 0<br>0<br>0<br>0 | 45 30.<br>45 30.<br>45 3.<br>227.<br>RC-AMI<br>227.72 | 38 9.50<br>38 9.50<br>60 0.00<br>72 159.91<br>PROV PD<br>159.91 | )<br>)<br>. NET |

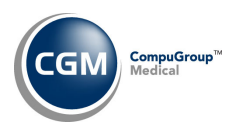

# **Transactions (cont.)**

#### **Unposted Procedures** (Transactions > Unposted Procedures)

Resolved an issue with encounters that were posted using the **Auto-Post** check boxes and the **Post** button. The audit trails (*Edit an Encounter > Audit Trail*) of the encounters were not reflecting any activity details prior to the encounters being posted.

**Note**: This will only apply to the audit trails for encounters posted after the v2023.2.0 update has been installed.

#### **Unposted Procedures** (Transactions > Unposted Procedures)

Resolved an issue with duplicate encounters being posted when two users both accessed *Unposted Procedures* at the same time, and both users selected the same procedure(s) for an account at the same exact second and they both posted the procedures within a couple of seconds of each other.

#### **Unposted Procedures** (Transactions > Unposted Procedures)

A new **Procedure Description** column has been added. The **ICD-10/Other** and **ICD-9/Other** columns have been renamed to **ICD-10** and **ICD-9**. Prior to these changes if an alternate description was entered for a procedure code, the alternate description would display under the ICD columns instead of the ICD codes (this was the *Other*). With this change only ICD codes will display under the ICD columns and the procedure descriptions will display under the **Procedure Description** column. For additional information, see the *Column Selectable Fields* entry in the *System* section.

**Note**: The *Transactions > Pre-Treatment* function shares the same screen as *Unposted Procedures*, so all the above applies to Pre-Treatment also.

#### **Charge Import Utility** (*Transactions > Charge Import Utility*)

Enhanced the utility so that it now supports importing Modifiers 3 and 4. In the *File Specifications*, **Modifier 1** has been changed to **Modifiers 1 & 2** and **Modifier 2** has been changed to **Modifiers 3 & 4**.

| Field | Description     | Required | Notes                                      |
|-------|-----------------|----------|--------------------------------------------|
| Н     | Modifiers 1 & 2 |          | #### (two to four numeric characters only) |
| I     | Modifiers 3 & 4 |          | #### (two to four numeric characters only) |